# **ESMUM for ITSM**

## Installation:

Download link: https://drive.google.com/open?id=0B4qKr5xfENWBS0FOUHM2VDFQMnc

| E.                                                                                                    | SM Update Mirror Setup 🛛 🗖 🗙                                                                                                    |
|----------------------------------------------------------------------------------------------------|----------------------------------------------------------------------------------------------------|
| <b>COMODO</b><br>Endpoint Security Manager                                                                                                    | Wellcome to the ESM Update Mirror Setup<br>Wizard                                                                                                    |
|                                                                                                    | The Setup Wizard will install ESM Update Mirror 1.0.1.0 on<br>Your computer. Click Next to continue or Cancel to exit the<br>Setup Wizard.                                                                                                    |
|                                                                                                    | Back Next Cancel                                                                                                    |
|                                                                                                    |                                                                                                    |
| E                                                                                                    | SM Update Mirror Setup 🛛 🗕 🗙                                                                                                    |
| End-User License Agreem<br>Please read the following lic                                                                                                    | ent ense agreement carefully                                                                                                    |
| END USER LICENSE AGRI<br>3.                                                                                                    | EEMENT Comodo Endpoint Security Manager ^<br>3 Professional Edition                                                                                                    |
| THIS AGREEMENT CONTAINS<br>AGREEMENT CAREF                                                                                                    | S A BINDING ARBITRATION CLAUSE, PLEASE READ THE<br>FULLY BEFORE ACCEPTING THIS AGREEMENT.                                                                                                    |
| IMPORTANT – PLEASE READ TH<br>COMODO ENDPOINT SECURITY<br>INSTALLING OR USING THE SO<br>("YOU" OR "LICENSEE") ACKNO<br>YOU UNDERSTAND IT, AND TH<br>ACCEPT THIS AGREEMENT, DO<br>NOT CLICK "I Accept." | HIS AGREEMENT CAREFULLY BEFORE DOWNLOADING<br>Y MANAGER ("SOFTWARE"). BY DOWNLOADING,<br>OFTWARE, OR BY CLICKING ON "I Accept" BELOW, YOU<br>OWLEDGE THAT YOU HAVE READ THIS AGREEMENT, THAT<br>AT YOU AGREE TO BE BOUND BY IT. IF YOU DO NOT<br>O NOT DOWNLOAD OR INSTALL THE SOFTWARE AND DO |

 $\checkmark$  I accept the terms in the License Agreement

| Print | Back | Next | Cancel |
|-------|------|------|--------|
|       |      |      |        |

v

| Ç | ESM Update Mirror Setup –                                                                                                    |       | ×  |
|---|----------------------------------------------------------------------------------------------------|-------|----|
|   | Ready to install ESM Update Mirror                                                                                                    | 5     |    |
|   | Click Install to begin the installation. Click Back to review or change any of your installation settings. Click Cancel to exit the wizard. |       |    |
|   |                                                                                                    |       |    |
|   | Back Install                                                                                                    | Cance | el |

# Starting the ESMUM service:

Start-Run-services.msc - select Apache2.2 and click on start

|                  |                       | Services                      |               |         |              | x     |
|------------------|-----------------------|-------------------------------|---------------|---------|--------------|-------|
| File Action View | Help                  |                               |               |         |              |       |
|                  | à 📑 🛛 🖬 🕨 🖬 🗤 🕨       |                               |               |         |              |       |
| Services (Local) | O. Sonvices (Local)   |                               |               |         |              |       |
|                  | Services (Local)      | Name                          | Description   | Statur  | Startup Type |       |
|                  | Apache2.2             | Anache2.2                     | Anache/2.2    | Running | Automatic    | Loc   |
|                  | Stop the service      | C Ann Readiness               | Gets apps re  | Ranning | Manual       | Loc = |
|                  | Restart the service   | Application Experience        | Processes a   |         | Manual (Trig | Loc   |
|                  |                       | Application Identity          | Determines    |         | Manual (Trig | Loc   |
|                  | Description:          | Application Information       | Facilitates t |         | Manual (Trig | Loc   |
|                  | Apache/2.2.25 (Win32) | Application Layer Gateway     | Provides su   |         | Manual       | Loc   |
|                  |                       | Application Management        | Processes in  | Running | Manual       | Loc   |
|                  |                       | AppX Deployment Service (     | Provides inf  |         | Manual       | Loc   |
|                  |                       | 🔍 Background Intelligent Tran | Transfers fil |         | Manual       | Loc   |
|                  |                       | 🔅 Background Tasks Infrastru  | Windows in    | Running | Automatic    | Loc   |
|                  |                       | Base Filtering Engine         | The Base Fil  | Running | Automatic    | Loc   |
|                  |                       | 🔅 Certificate Propagation     | Copies user   |         | Manual       | Loc   |
|                  |                       | CNG Key Isolation             | The CNG ke    |         | Manual (Trig | Loc   |
|                  |                       | 🔍 COM+ Event System           | Supports Sy   | Running | Automatic    | Loc   |
|                  |                       | 😪 COM+ System Application     | Manages th    | Running | Manual       | Loc   |
|                  |                       | 🔍 COMODO ESM PostgreSQL       | Provides rel  | Running | Automatic    | Loc   |
|                  |                       | COMODO ESM Proxy Server       | HTTP cachi    | Running | Automatic    | Loc   |
|                  |                       | COMODO ESM Server             | COMODO E      | Running | Automatic    | Loc   |
|                  |                       | 🔍 Computer Browser            | Maintains a   |         | Disabled     | Loc   |
|                  |                       | 🎑 Credential Manager          | Provides se   |         | Manual       | Loc   |
|                  |                       | Cryptographic Services        | Provides thr  | Running | Automatic    | Net 🗸 |
|                  |                       | <                             | ш             |         |              | >     |
|                  | Extended Standard /   |                               |               |         |              |       |

IF Apache 2.2 fails to start with the following error in Event Viewer:

Only one usage of each socket address (protocol/network address/port) is normally permitted. : make\_sock: could not bind to address 0.0.0.0:80

kill Skype, start Apache 2.2 Service, and restart Skype (it will use a different port).

## Configuration:

After you have installed ESMUM, you need to edit your profile, and add the FQDN, External IP or Localhostname of the machine that holds ESMUM under Updates > Servers section:

| General  | Containme      | nt HIPS      | Antivirus | File Rating | Firewall | VirusScope | Valkyrie | UI Settings | Updates | Logging Settings | External Devices Control |                 |
|----------|----------------|--------------|-----------|-------------|----------|------------|----------|-------------|---------|------------------|--------------------------|-----------------|
| Schedule | Servers        |              |           |             |          |            |          |             |         |                  |                          |                 |
| Server   | s              |              |           |             |          |            |          |             |         |                  |                          | 🙁 Cancel 🖺 Save |
| 🕀 Add    | 🕀 Edit         |              |           |             |          |            |          |             |         |                  |                          |                 |
|          | SERVER         |              |           |             |          |            |          |             |         |                  |                          |                 |
|          | http://ESMUM   | machine.dom  | ain.com   |             |          |            |          |             |         |                  | ON                       |                 |
|          | http://downloa | d.comodo.com | n/        |             |          |            |          |             |         |                  | ON                       |                 |
|          |                |              |           |             |          |            |          |             |         |                  |                          |                 |
|          |                |              |           |             |          |            |          |             |         |                  |                          |                 |

Make sure that you place it on tot. Priority is from Top to Bottom.

#### **Customization:**

You can customize the port it uses. By default it uses port 80 (the default port for http://)

If you want to use a different port:

- Browse to C:\COMODO\ESM Update Mirror\Apache2.2\conf\httpd.conf
- Open it with Notepad
- Change 'Listen 80' to 'Listen 7777', or another desired port.
- In the Profile enter the Update Server address like this: http://ESMUMmachine.domain.com:7777

Make sure that the new port is allowed for incoming connections on the ESMUM machine

| General  | Containment         | HIPS       | Antivirus | File Rating | Firewall | VirusScope | Valkyrie | UI Settings | Updates | Logging Settings | External Devices Control |               |
|----------|---------------------|------------|-----------|-------------|----------|------------|----------|-------------|---------|------------------|--------------------------|---------------|
| Schedule | Servers             |            |           |             |          |            |          |             |         |                  |                          |               |
| Server   | 5                   |            |           |             |          |            |          |             |         |                  |                          | Cancel 🖺 Save |
| 🕀 Add    |                     |            |           |             |          |            |          |             |         |                  |                          |               |
|          | SERVER              |            |           |             |          |            |          |             |         |                  |                          |               |
|          | nttp://ESMUMmach    | ine.domain | .com:7777 |             |          |            |          |             |         |                  | ON                       |               |
|          | nttp://download.cor | nodo.com/  |           |             |          |            |          |             |         |                  | ON                       |               |
|          |                     |            |           |             |          |            |          |             |         |                  |                          |               |